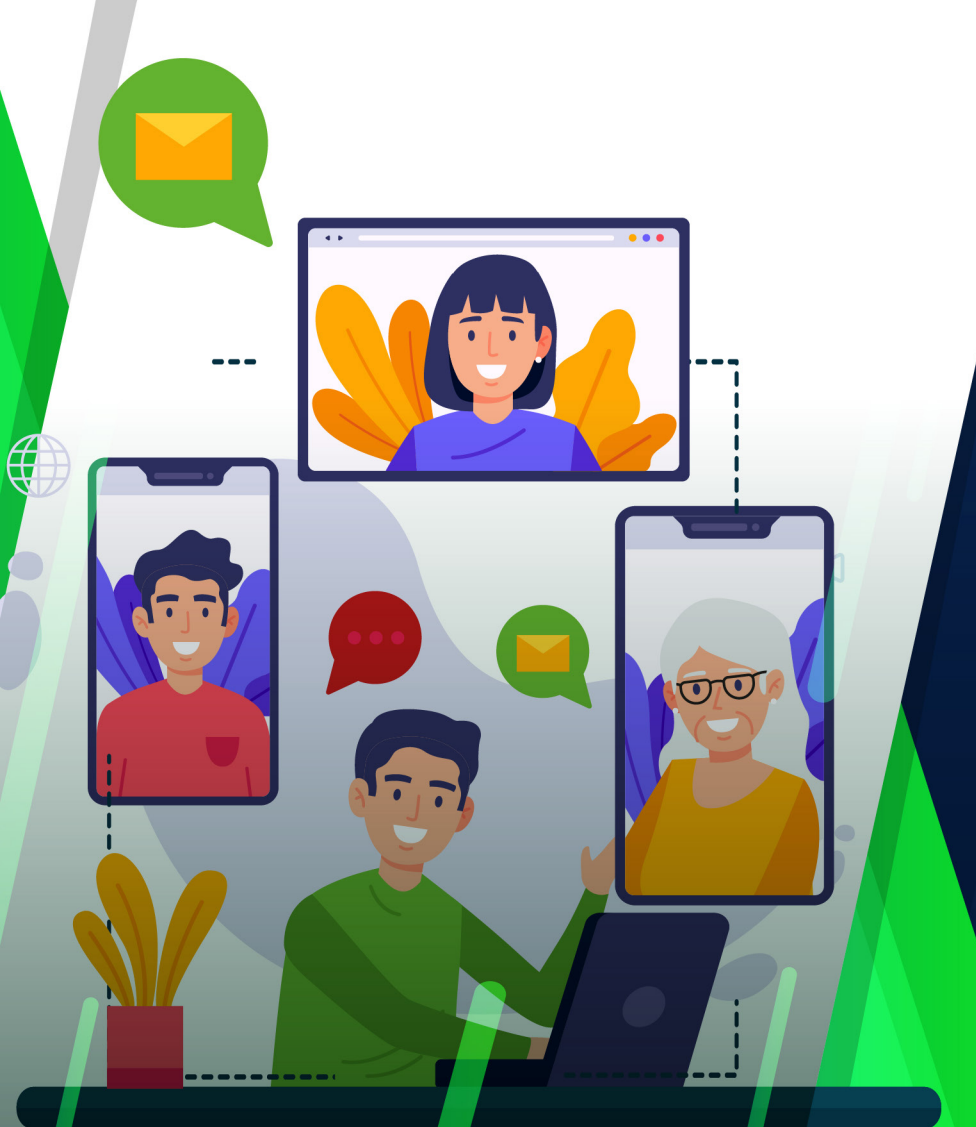

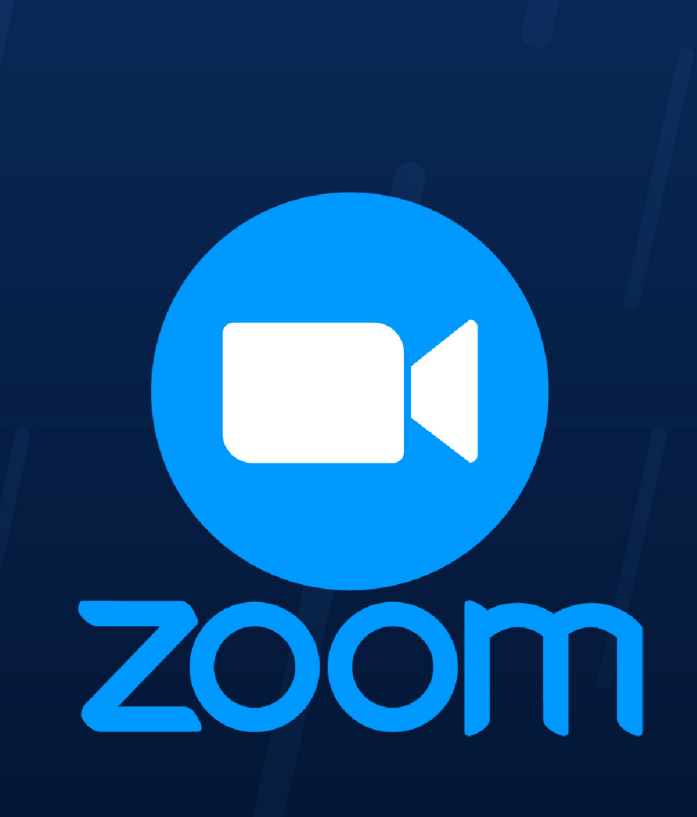

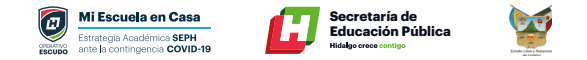

# **Plataforma Zoom**

# ¿Qué es Zoom?

Es una aplicación para realizar videoconferencias entre dos o más asistentes, con las funciones habituales: ver la imagen de los asistentes si tienen cámara, mostrar presentaciones, compartir pantalla o ventanas de aplicaciones, chat, grabar la presentación.

# Lo que aprenderás

- · Cómo usar Zoom para dar clases virtuales.
- Cómo programar reuniones, clases, videoconferencias con la herramienta Zoom.
- Cómo invitar a otras personas a tus clases, videoconferencias a realizar en Zoom.
- Cómo realizar chats en tiempo real con un grupo determinado de personas.
- Cómo compartir la pantalla de tu computadora o laptop con otros participantes de tus clases y videoconferencias.
- · Cómo compartir audios y videos en tus clases y videoconferencia.
- Cómo grabar automáticamente las clases, videoconferencias que realices en Zoom.
- Cómo compartir con otras personas los videos de las reuniones y videoconferencias que realices en Zoom.
- Cómo usar Zoom desde tu celular para realizar clases y videoconferencias.

# ¿Es gratis?

Antes de entrar en detalle, lo normal es preguntarse si Zoom es gratis o no. Lo cierto es que Zoom cuenta con **una versión gratuita** con algunas limitaciones, aunque la verdad es que son bastante generosas: reuniones de hasta 100 participantes con un límite de 40 minutos por reunión.

# **Requisitos del sistema**

- Una computadora o laptop con características básicas de software y hardware (micrófono y bocinas).
- · Conexión a Internet.
- · Habilidades básicas para navegar en internet.

# **Instalar Zoom**

## **Descarga Zoom PC**

Descargue e instale en su equipo aplicativo de zoom desde el siguiente link: <u>https://zoom.us/support/download</u>

Nota: Si se presenta algún problema en la instalación, deshabilite su antivirus y pruebe instalar Zoom nuevamente, luego de instalarlo vuelva a activar el antivirus.

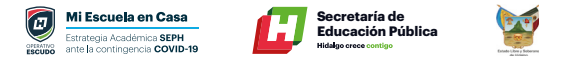

## Una vez descargado el instalador debemos ejecutarlo

| Abriendo Zoom_launcher.exe      |                 | ×        |
|---------------------------------|-----------------|----------|
| Ha decidido abrir:              |                 |          |
| Zoom_launcher.exe               |                 |          |
| que es: Binary File (131 KB)    |                 |          |
| desde: https://launcher.zoom.us |                 |          |
| ¿Desea guardar este archivo?    |                 |          |
|                                 | Guardas atchivo | Cancelar |
|                                 | - End           |          |

### **Como registrarte**

Al finalizar, deberá ingresar su nombre y apellido con el cual se identificará dentro de la plataforma.

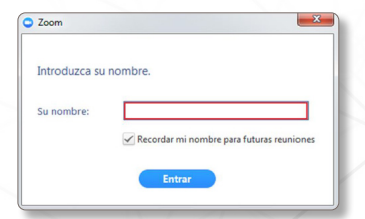

Recomendación: tildar la opción
 "Recordar mi nombre para futuras reuniones".

## Configuración inicial de Zoom

Antes de entrar a la sala de videoconferencia, debemos hacer clic en la opción "Entrar al audio por computadora", sin olvidar tildar la opción "Seleccionar automáticamente el audio de la computadora al entrar a la reunión".

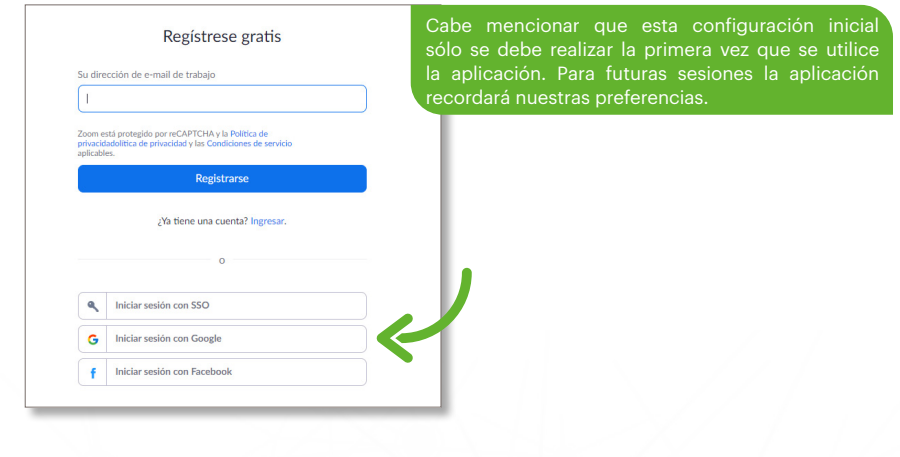

## Activar cuenta

Llegará un correo para confirmar su registro y activar su cuenta de ZOOM, dar Clic en **"Activar cuenta"**.

| zoom                                                                        | Ingresar          |
|-----------------------------------------------------------------------------|-------------------|
| Hola correo@gmail.com,                                                      |                   |
| Felicitaciones por registrarse en Zoom!                                     |                   |
| Para activar su cuenta, pulse el botón abajo para verificar su dirección de | e-mail:           |
| Actival coents                                                              |                   |
| https://zoom.us/activate?code=05i4s1SvFIC9KHcmuwXA0                         | PMxudetLhN6S_I.BQ |
| YAAAFu8hOxqwAnjQARZWRnYXJAdXBtaC5iZHUubXgBAGQAABZv                          | QkVBY2FVVFE0MJRZ  |
| a2iwenJVdFhnAAAAAAAA&fr=freesignup                                          |                   |
| Si necesita información adicional, visite nuestro Centro de soporte.        |                   |
| Que tenga un buen Zoomi                                                     |                   |

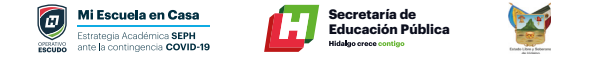

# **Descarga Zoom en Celular**

## Android

Buscar la aplicación en Google Play e instalar.

#### iOS iPhone, iPad, iMac - Mac

Buscar la aplicación de el AppStore e instalar.

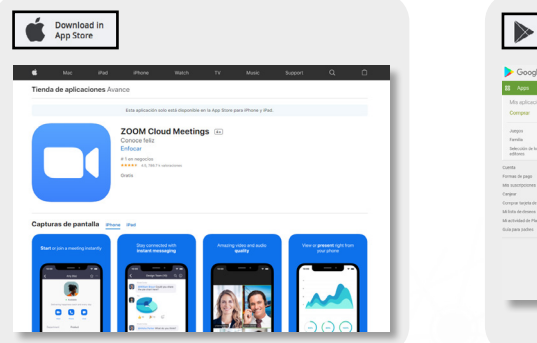

| Google Play                                                                                                    | Buscar       |                    |                | ۹.                                                                                                    |  |
|----------------------------------------------------------------------------------------------------|--------------|--------------------|----------------|----------------------------------------------------------------------------------------------------|--|
| 88 Apps                                                                                                    | Categorias w | Pertalle principal | Usin cedator 1 | urvos brzamientes                                                                                                    |  |
| Ms epiceciones                                                                                                    |              |                    |                |                                                                                                    |  |
| Japps<br>Facility<br>Editors<br>belows<br>Mitsub<br>Mitsub<br>Compare May the Compare<br>Mitsub<br>Mitsub<br>Mits |              |                    |                | Press Paper     Press     Press     Pres |  |

## **Como registrarte**

Al finalizar, deberá ingresar su nombre y apellido con el cual se identificará dentro de la plataforma.

| 💽 Zoom 🔛                            | ~ | Recomendación: tildar la opción<br>"Recordar mi nombre para futuras reuniones". |
|-------------------------------------|---|---------------------------------------------------------------------------------|
| Introduzca su nombre.<br>Su nombre: |   |                                                                                 |

## **Configuración Inicial de Zoom**

Antes de entrar a la sala de videoconferencia, debemos hacer clic en la opción "Entrar al audio por computadora", sin olvidar tildar la opción "Seleccionar automáticamente el audio de la computadora al entrar a la reunión".

| 😋 Entrar por tel | éfono                                          | 💻 Audio de la                   | computadora                         | 1                        |
|------------------|------------------------------------------------|---------------------------------|-------------------------------------|--------------------------|
| •                | Entrar al audio por c<br>Probar el audio de la | omputadora<br>cl<br>computadora | ra poder escuch<br>c en el botón En | har a otro<br>trar al au |
|                  |                                                |                                 |                                     | ŀ                        |
|                  |                                                |                                 |                                     |                          |

Cabe mencionar que esta configuración inicial sólo se debe realizar la primera vez que se utilice la aplicación. Para futuras sesiones la aplicación recordará nuestras preferencias.

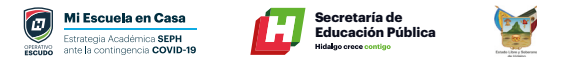

# Mi primera videoconferencia

Abrir Aplicación Zoom.

zoom

Se puede utilizar Zoom de dos maneras:

- **Como organizador de la reunión** (el organizador es quien crea la reunión en un calendario y envía la invitación por e-mail, o mensaje por WhatsApp a los demás)
- **Como asistente o invitado a la misma** (quienes reciben la invitación o convocatoria por e-mail, Google Calendar o mensaje vía WhatsApp)

## Ingresar a una reunión (móvil y escritorio)

Liga de la Invitación al video por

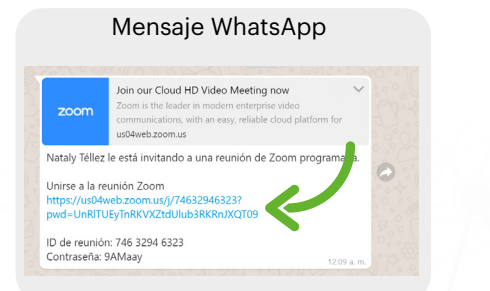

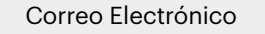

|     | Grad                 | a   | 20070                                                                                                    |                                        |                                | ,       |  |
|-----|----------------------|-----|----------------------------------------------------------------------------------------------------|----------------------------------------|--------------------------------|---------|--|
|     |                      |     | and the second second se                                                                                                    |                                        |                                |         |  |
| +   | Reductor             | 4   |                                                                                                    |                                        |                                |         |  |
|     | Recibides 100        |     | Please join Zoor                                                                                                    | m meeting i                            | n progress 🕨 🖮                 | liste x |  |
|     | Destacados           |     | Edward Bridge                                                                                                    |                                        |                                |         |  |
|     | Perspective          | 1.1 | para mi =                                                                                                    |                                        |                                |         |  |
|     | Importantes          |     | 7g, ingles + → au                                                                                                    | partel + Traker                        | manage                         |         |  |
|     |                      |     | Join Zoon Meeting                                                                                                    |                                        |                                |         |  |
|     | Bornadores 15        |     | blue./2007.40/2004000                                                                                                    | Martine General                        | outer and a second             | LC89    |  |
|     |                      |     | Meeting ID 935-4338-342                                                                                                    |                                        |                                |         |  |
|     |                      |     | One tag mobile                                                                                                    |                                        |                                |         |  |
|     |                      |     | +10039006633.50540391<br>+11034302805.50540391                                                                                                    | 4204, 14,55214541<br>4204, 54,55214541 | 15 (Sen Jose)<br>(S. New York) |         |  |
| Mer |                      |     | fact to user location                                                                                                    |                                        |                                |         |  |
|     | Iniciar and reasons  |     | +1 669 900 6033 U.S                                                                                                    | (fan Jose)                             |                                |         |  |
|     | Unitse a una reunión |     | +1 109 436 2866 US<br>+1 253 215 6782 US<br>+1 201 715 6582 US                                                                                                    | (facona)<br>(facona)<br>(formantum)    |                                |         |  |
| -   |                      |     | +1 512 625 6799 US                                                                                                    | (Chicago)                              |                                |         |  |
| 0   | taja - 1             |     | Revenue de seconde seconde sec | 1                                      |                                |         |  |
|     |                      |     | TRANSPORTED AND AND AND AND AND AND AND AND AND AN                                                                                                    |                                        | N PART                         |         |  |

# Si tisee instalads el cliente de Zoom, inicitar recontor, o de Coopergit 62000 Zoom Video Communications en 1. Teles Politicias legitica y de presided

## Sala de Espera

Esta en espera de que el Organizador de la Videoconferencia acepte que ingreses a la sesión.

Cuando el cuadro de diálogo del sistema aparezca, haga clie

Abrir Zoom Meetings.

|          |                                                           | e!    |  |
|----------|-----------------------------------------------------------|-------|--|
| `        | Please wait for the host to start this mee                | rung. |  |
| Si tienc | Start: 1:15 AM<br>Reunión Zoom de Nataly Yéllez           | Zoom. |  |
|          |                                                           |       |  |
| Cos      | Test Computer Audio                                       | los.  |  |
|          | in you are the host, presse access to start this meeting. |       |  |
|          |                                                           |       |  |

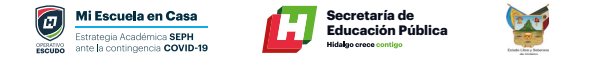

# **Funciones básicas**

Cuando se participa de una sesión de videoconferencia, aparecen posicionando el mouse en la parte inferior de la pantalla.

### 1. Activar / Desactivar Audio

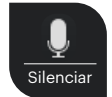

• Para silenciar el micrófono se debe hacer clic sobre el botón **"Silenciar".** 

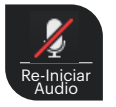

• Para activar el micrófono se debe hacer clic sobre el botón "Reiniciar audio".

## 2. Activar / Desactivar Video

| Detener<br>video |
|------------------|

• Para apagar la cámara web se debe hacer clic sobre el botón **"Detener video".** 

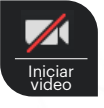

• Para encender la cámara web se debe hacer clic sobre el botón **"Iniciar video".** 

## **3. Participantes**

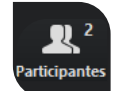

Para listar las personas que están participado de la sesión, se debe hacer clic sobre el botón **"Participantes"**. El superíndice que acompaña este ícono indica la cantidad de participantes.

Se emitirá un listado en la parte derecha de la pantalla con el siguiente formato:

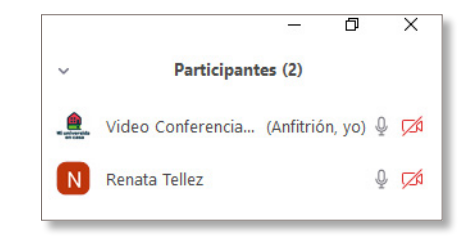

### 4. Compartir pantalla

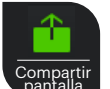

Si el moderador de la sesión así lo permitiese, podremos compartir nuestra pantalla haciendo clic sobre el botón **"Compartir pantalla".** 

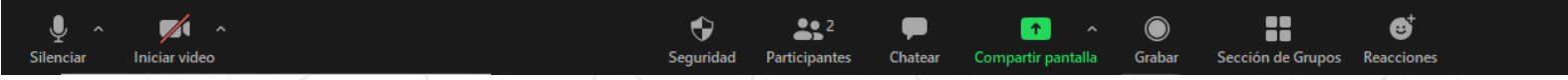

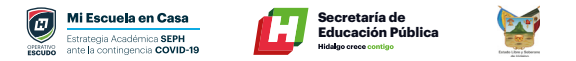

Se abrirá una ventana emergente en la cual podremos elegir qué tipo de recurso deseamos compartir (escritorio de la PC, pizarra digital, videos o documentos en múltiples formatos que tengamos previamente abiertos en nuestra computadora).

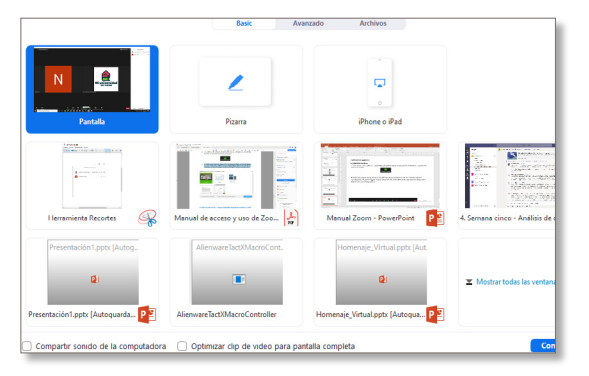

En la parte superior de la pantalla aparece una barra resumida:

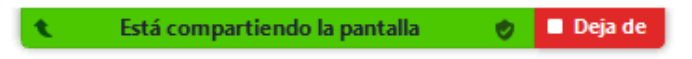

Que permite dejar de compartir la aplicación, o, moviendo el mouse sobre ella, hacer aparecer la barra completa.

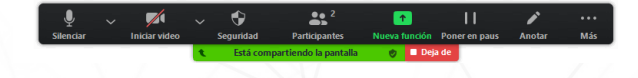

## 5. Uso de pizarra

**Paso 1.** Da clic en el botón **"Compartir pantalla"**, ubicado en el menú inferior de la aplicación durante la sesión activa.

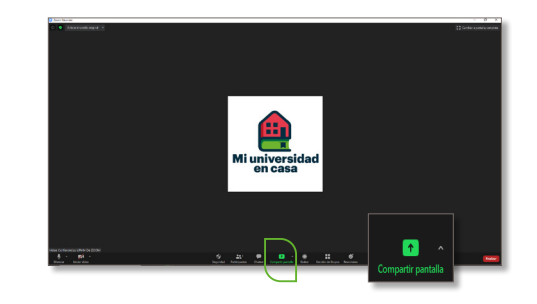

Paso 2. Selecciona la opción "Pizarra" y da clic en el botón "Compartir" para iniciar.

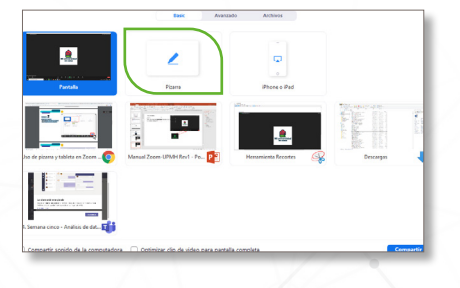

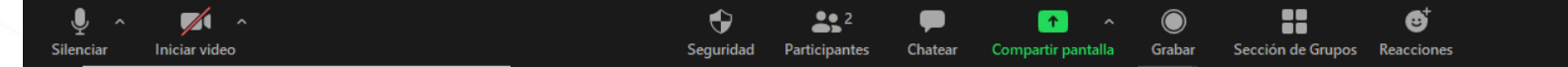

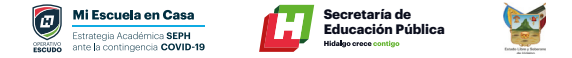

Utiliza las diferentes opciones para escribir o dibujar dentro de la pizarra en blanco.

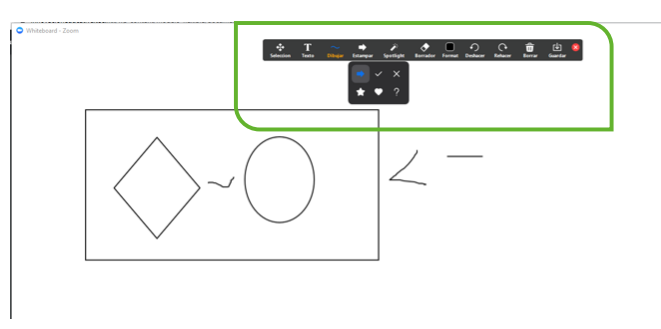

Todos los alumnos, dentro de la sesión, podrán escribir en la pizarra. Se sugiere que sea bajo una dinámica controlada. Si se desea que los alumnos no puedan escribir, dar clic en **"Más"** del menú superior y seleccionar la opción **"Inhabilitar anotación de los participantes".** 

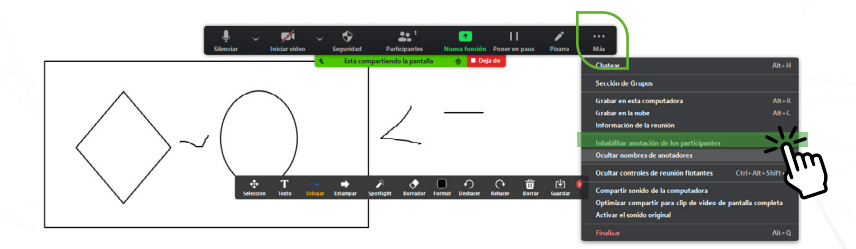

## 6. Chat

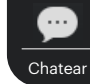

Para habilitar el bloque de chat se debe hacer clic sobre el botón **"Chatear".** 

El bloque se abrirá en la parte derecha de la pantalla

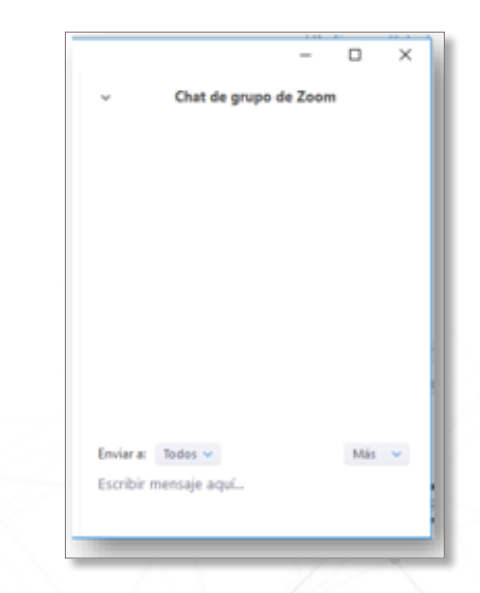

10

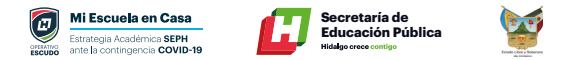

Antes de enviar un mensaje, debemos seleccionar el destinatario. Por defecto el mensaje será enviado y leído por todos los participantes, pero si deseamos chatear con un participante en particular debemos seleccionarlo en el desplegable **"Enviar a:".** 

| Enviar a:  | Todos 🗸 | Más 🗸 |
|------------|---------|-------|
| Escribir n | ✓ Todos |       |
|            |         |       |

## 7. Salir de la reunión

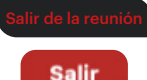

Si por algún motivo necesita retirarse de la sala antes de que finalice la sesión, se debe hacer clic sobre el botón "Salir de la reunión" o "Salir".

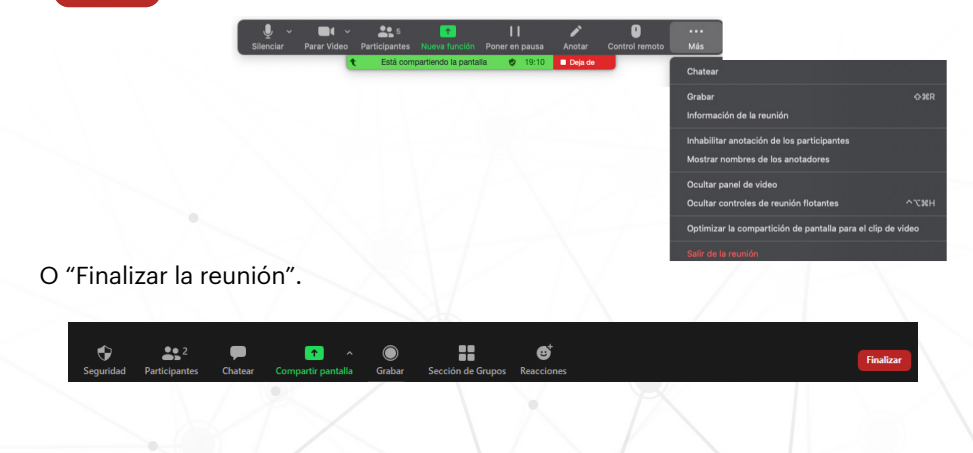

# **Programar Reuniones desde WEB**

Como primer paso ingresar a tu cuenta de zoom con tus datos <u>https://zoom.us/</u> y dar clic en <u>INGRESAR</u>

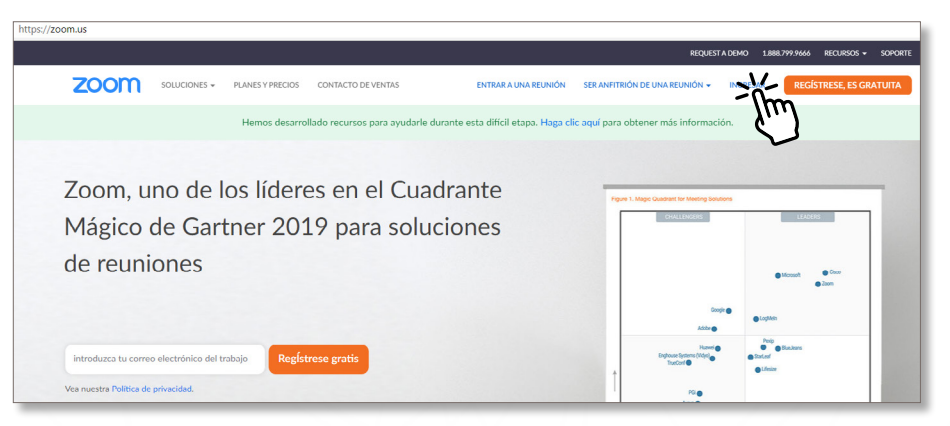

Introducir tu usuario y contraseña de la cuenta de correo que registraste en ZOOM Eje. Correo de gmail

|    |    |      |                   |                          |                      |              | ROLE      | 4000 10 |         | CORD - NAME   |  |
|----|----|------|-------------------|--------------------------|----------------------|--------------|-----------|---------|---------|---------------|--|
| 70 |    | <br> |                   |                          |                      |              | -         |         |         |               |  |
| 20 | om |      |                   |                          |                      |              |           |         | ALCO IN | acti doo triv |  |
|    |    |      |                   |                          |                      |              |           |         |         |               |  |
|    |    |      |                   | Ingri                    | isar                 |              |           |         |         |               |  |
|    |    |      | Of weather de-    | real                     |                      |              |           |         |         |               |  |
|    |    |      | Direction d       | e e ruit                 |                      |              |           |         |         |               |  |
|    |    |      | Contrasona        |                          |                      |              |           |         |         |               |  |
|    |    |      |                   |                          | 10100 10             | princela?    |           |         |         |               |  |
|    |    |      | E No certar       | u nera - 20              | nuevo na Joorn' koj  | error grafts |           |         |         |               |  |
|    |    |      |                   |                          |                      |              | _         |         |         |               |  |
|    |    |      | 4, 100            | or senitie can \$90      |                      |              |           |         |         |               |  |
|    |    |      | G min             | or pepilin con Google    |                      |              | $\subset$ |         |         |               |  |
|    |    |      | f Initi           | or sesilie can Paceboo   | n                    |              |           |         |         |               |  |
|    |    |      |                   |                          |                      |              | -         |         |         |               |  |
|    |    |      | <b>Dy signing</b> | in, I agree to the Priva | cy Palicy and Terror | f Scrika.    |           |         |         |               |  |

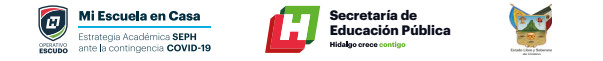

# ¿Cómo agendar una reunión?

**Paso 1.** En la pantalla principal de la herramienta ZOOM, haz clic en "Reuniones". Posterior, haz clic en "Programar una reunión nueva".

| Programar una reunido nueva | Tera :                                                                                                    |                                                                                                    | Rece                                                                                                    |
|-----------------------------|----------------------------------------------------------------------------------------------------|----------------------------------------------------------------------------------------------------|----------------------------------------------------------------------------------------------------|
| Programar una reunión nueva | Sena :                                                                                                    |                                                                                                    | Rece                                                                                                    |
| Hora de inicio :            | Tema :                                                                                                    |                                                                                                    |                                                                                                    |
| Hora de inicio :            | Tema :                                                                                                    |                                                                                                    |                                                                                                    |
| Max                         |                                                                                                    | ID de la reunión                                                                                                    |                                                                                                    |
| 04.00 044                   | PIEDE SESION 5                                                                                                    | 937 6499 7678                                                                                                    | linkar B                                                                                                    |
| Malana                      | DEDE SESION S                                                                                                    | 000 2215 2005                                                                                                    |                                                                                                    |
| 01:00 PM                    |                                                                                                    |                                                                                                    | (mor) (                                                                                                    |
| Mailana                     | PIEDE SESION 5                                                                                                    | 982 1211 0325                                                                                                    | ( hitler ) B                                                                                                    |
| 02:00 PM                    |                                                                                                    |                                                                                                    |                                                                                                    |
| Mahana<br>05:00 PM          | NFDE SESION 5                                                                                                    | 954 0028 9518                                                                                                    | iniciar B                                                                                                    |
| lun. 8 jun                  | Honores a la Bandera UPMH                                                                                                    | 913 3804 8429                                                                                                    | ( Iniciar ) D                                                                                                    |
| 09:00 PM                    |                                                                                                    |                                                                                                    |                                                                                                    |
| vie, 19 jun<br>01 00 PM     | PIEDE SESION 8                                                                                                    | 923 2469 8068                                                                                                    | (Initian E                                                                                                    |
| lun. 22 jun                 | PIEDE SESION 8                                                                                                    | 989 8448 9109                                                                                                    | likir P                                                                                                    |
| 11:00 AM                    |                                                                                                    |                                                                                                    |                                                                                                    |
| lun, 22 jun                 | PIEDE SESION 8                                                                                                    | 936 6579 2384                                                                                                    | litikar 0                                                                                                    |
| 01:00 PM                    |                                                                                                    |                                                                                                    |                                                                                                    |
| mar, 23 jun<br>02:00 PM     | PIEDE SESION 8                                                                                                    | 911 8007 8627                                                                                                    | (Iniciar) 0                                                                                                    |
|                             | Malara<br>Dicalo PH<br>Malara<br>(2020) PH<br>Malara<br>Socio PH<br>Malara<br>Socio PH<br>Malara<br>Socio PH<br>Malara<br>Malara<br>Mala | Nuture<br>Scillon M         MPECESSION S           Scillon M         MPECESSION S           Scillon M         MPECESSION S           Scillon M         MPECESSION S           Scillon M         MPECESSION S           Scillon M         MPECESSION S           Scillon M         MPECESSION S           Scillon M         MPECESSION S           Scillon M         MPECESSION S           Scillon M         MPECESSION S           Scillon M         MPECESSION S           Scillon M         MPECESSION S           Scillon M         MPECESSION S           Scillon M         MPECESSION S           Scillon M         MPECESSION S | Mulau         PPECESSOR'S         PPECESSOR           Status         PPECESSOR'S         PPECESSOR           Mulau         PPECESSOR'S         PPECESSOR           Mulau         PPECESSOR'S         PPECESSOR           Mulau         PPECESSOR'S         PPECESSOR           Mulau         PPECESSOR'S         PPECESSOR           Mulau         PPECESSOR         PPECESSOR           Mulau         PPECESSOR         PPECESSOR           Mulau         PPECESSOR         PPECESSOR           Mulau         PPECESSOR         PPECESSOR           Mulau         PPECESSOR         PPECESSOR           Mulau         PPECESSOR         PPECESSOR |

**Paso 2.** Llena el formulario solicitado. En él indica: tema de la reunión o clase, descripción breve de la misma, fechas, duración, zona horaria, otros. Al finalizar el formulario, haz clic en el botón

| 000 2010/2014 - PC                                  | AVEL FREDOL CONTACTS OF VEHICLE |                                         | PRODUCER UNIVERSITY | errors unstands |                                       |  |
|-----------------------------------------------------|---------------------------------|-----------------------------------------|---------------------|-----------------|---------------------------------------|--|
| iona,                                               | He series - Paparer va          | 2/10/                                   |                     |                 |                                       |  |
| well                                                | Programar una reunido           |                                         |                     |                 |                                       |  |
| Reprises                                            | 344                             | MINISHE                                 |                     |                 |                                       |  |
| Cubacitores                                         | Descripción/spoienal            | Ingress is descripcial of sales/son     |                     |                 |                                       |  |
| Configuración                                       |                                 |                                         |                     |                 |                                       |  |
| Headar                                              | Guinto                          | (03/06/2029) 🔤 (+00 · v) (-PH · v)      |                     |                 |                                       |  |
| Idministración de usuario                           | Death                           |                                         |                     |                 |                                       |  |
| Mininistración de salas<br>Mininistración de Cuenca | -                               |                                         |                     |                 |                                       |  |
| Avanzado                                            |                                 |                                         |                     |                 |                                       |  |
|                                                     |                                 | C Romoniconcile                         |                     |                 |                                       |  |
| Addth a una capacitación or silvo                   | Insciplin                       | Chilgetoria                             |                     |                 |                                       |  |
| Tutoriales en video                                 |                                 |                                         |                     |                 |                                       |  |
|                                                     | to a month                      | Contraction Contraction 2011            |                     |                 |                                       |  |
|                                                     | Contraente de la resultion      | Reservit cardoneela de martitien 243215 |                     |                 | · · · · · · · · · · · · · · · · · · · |  |

**Paso 3.** Una vez guardados los datos de la reunión, se mostrará el resumen de la misma. Haz clic en la opción **"Copiar la invitación".** 

|                                                                                                    |                                   |                                                                                                    | REQUEST A DEM       | 0 1.668.799.5925 RECURSOS - SOPOR |
|----------------------------------------------------------------------------------------------------|-----------------------------------|----------------------------------------------------------------------------------------------------|---------------------|-----------------------------------|
| ZOOM SOLUCIONES - PL                                                                                                    | ANES Y PRECIOS CONTACTO DE VENTAS | PROGRAMME UNA REUNIÓN                                                                                                    | ENTRAR A UNA REUNÓN | SER ANFITTRIÓN DE UNA REUNIÓN + - |
| PERSONAL                                                                                                    | Mis reuniones > Administrar 'PIFI | E SESION 5"                                                                                                    |                     |                                   |
| Perfil<br>Reuniones                                                                                                    | Terna                             | PRDE SESION 5                                                                                                    |                     | Iniciar esta reunión              |
| Seminantis web Cohlectore Configuration Administrator Administrator Administrator Administratorion de salaria Administratorion de salar Administratorion de cuenta Administratorion de Cuenta Administratorion de Cuenta | Hora                              | 3 jun 2020 6660 PM Cladad de Méleieo<br>Agregar a 👔 Calendario de Google ) 😰 Calendario de Cudioak Elad ) 🚯 Calendario de Yahnoo |                     |                                   |
|                                                                                                    | ID de la reunión                  | 927 6499 7678                                                                                                    |                     |                                   |
|                                                                                                    | Contraseña de la reunión          | Mostar                                                                                                    |                     |                                   |
|                                                                                                    | Invite Link                       | https://zoon.us/jr92764997678/band-cU/J/V28u/H-OWULSKOROUZHcJPQT07                                                               |                     | C Cooler la Inspect               |
|                                                                                                    | Video                             | Anterión Agagodo                                                                                                    |                     | 11                                |
| Asistir a una capacitación en vivo<br>Tutoriales en video<br>Esse de conocimiento                                                                                                    | kadio                             | Perdigana Econolda<br>Taléhara yawaké dia kangkana<br>Daran inda fasala Nakata dekanak                                           |                     | د                                 |
|                                                                                                    | Opciones de la reunión            | > Hubikter orderar unters que el ambitión                                                                                        |                     |                                   |
|                                                                                                    |                                   | <ul> <li>Habilitar la sala de espera</li> </ul>                                                                                  |                     | <u></u>                           |

**Paso 4.** En el resumen, haz clic en **"Copiar la invitación a la reunión".** Esto permitirá copiar la información para compartirla a sus invitados (estudiantes o académicos) a través del correo institucional o mensajero de preferencia.

| Video Conferencias UPM<br>programada.      | IH De ZOOM le está invitando a una reunión de Zoom                                                              |
|--------------------------------------------|----------------------------------------------------------------------------------------------------|
| Tema: PIFDE SESION 5                       |                                                                                                    |
| Hora: 3 jun 2020 06:00 P                   | PM Ciudad de México                                                                                             |
| Unirse a la reunión Zoom                   |                                                                                                    |
| https://zoom.us/j/93764/                   | 997678?pwd+cUVjVU8xaHhOWUk5K0R0dlZhcjIPQT09                                                                     |
| ID de reunión: 937 6499                    | 7678                                                                                                    |
| Contraseña: 633561                         |                                                                                                    |
| Móvil con un toque                         |                                                                                                    |
| +12532158782_937649<br>+13017158592_937649 | 197678#,,#,633561# Estados Unidos de América (Tacoma)<br>197678#,,#,633561# Estados Unidos de América (Germanto |
| Marcar según su ubicació                   | 10                                                                                                    |
| +1 253 215 8782 Es                         | stados Unidos de América (Tacoma)                                                                               |
| +1 301 715 8592 Es                         | stados Unidos de América (Germantown)                                                                           |
| +1 312 626 6799 Es                         | stados Unidos de América (Chicago)                                                                              |
| -1.00.70K 1799 R                           |                                                                                                    |

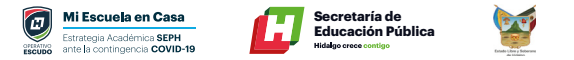

# ¿Cómo ingresar a la reunión?

**Paso 1.** En la pantalla principal de la herramienta ZOOM, haz clic en **"Reuniones".** Identifica tu próxima reunión y haz clic en **"Iniciar".** 

| ZOOM SOLUCIONES + PLAN                               | VES Y PRECIOS CONTACTO DE VENTAS |                                                   | PROGRAMAR UNA REUNIÓN ENTRAR A UNA I | REUNIÓN SER ANFITRIÓN DE UNA REUNIÓ |
|------------------------------------------------------|----------------------------------|---------------------------------------------------|--------------------------------------|-------------------------------------|
| PERSONAL Perfil                                      | Reuniones próximas Reuniones     | anteriores Sala de reunión personal Plantillas de | reunión                              | Costener capaci                     |
| Reuniones                                            | Programar una reunión nueva      |                                                   |                                      | Recently I                          |
| Seminarios web<br>Grabaciones                        | Hora de Inicio ::                | Yema z                                            | ID de la reunión                     | .V.                                 |
| Configuración                                        | Hay<br>06:00 PM                  | PIFDE SESION 5                                    | 937 6499 7678                        | - (hm                               |
| Administrador                                        | Mahana<br>01:00 PM               | PIFDE SESION 5                                    | 990 2215 7995                        | ( ک                                 |
| > Administración de usuario                          | Mailana<br>02.00 PM              | PIFDE SESION 5                                    | 982 1211 0325                        | Inklar Bininar                      |
| Administración de salas     Administración de Cuenta | Mañana<br>05:00 PM               | PIFDE SESION 5                                    | 954 0028 9518                        | Iniciar Bininar                     |
| > Avanzado                                           | lun, 8 jun<br>09:00 PM           | Honores a la Bandera UPMH                         | 913 3804 8429                        | Iniciar Eliminar                    |
|                                                      | vie. 19 jun<br>01:00 PM          | PIFDE SESION 8                                    | 923 2469 8068                        | Inklar Eliminar                     |
| Asistir a una capacitación en vivo                   | lun, 22 jun<br>11:00 AM          | PIFDE SESION 8                                    | 989 8448 9109                        | inkiar Bininar                      |
| Base de conocimiento                                 | lun, 22 jun                      | PIFDE SESION 8                                    | 936 6579 2384                        | Iniciar Eliminar                    |

# ¡Listo! Ahora puedes conducir la clase o reunión

# Grabación de clases o reuniones.

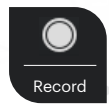

La grabación de clases o reuniones es fundamental para que el material quede disponible para el acceso a estudiantes que no pudieron entrar a la sesión por problemas de conexión o capacidad de sus dispositivos. Se recomienda presionar el botón **"Record"** inmediatamente después de iniciar la transmisión. Al terminar la sesión, cortar la grabación y seleccionar el **botón "Finalizar".** El sistema comenzará a comprimir y descargar el video en el disco duro local. Es muy importante no cerrar la computadora o apagar el equipo mientras esto sucede.

El peso de las grabaciones puede variar entre los 200 y los 600 Megabytes y la descarga puede tardar entre 15 minutos y más de 30.

Para poner la clase a disposición de todos los estudiantes, subir el video a plataformas tales como YouTube y compartir el link por medio WhatsApp, correo electrónico u otra vía de comunicación.

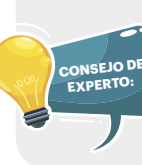

## (Habilitado para Anfitrión u Organizador de la Reunión)

Controle el menú de seguridad Zoom incluye ahora todas las opciones de seguridad esenciales en un solo botón, justo en el menú de la reunión.

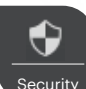

En este menú, podrá bloquear la reunión y evitar que se unan nuevos participantes. También podrá habilitar la sala de espera para ayudar a gestionar los nuevos participantes de la reunión y podrá controlar los permisos de uso compartido y de chat tanto individuales como de todos los asistentes. La grabación de clases o reuniones es fundamental para que el material quede disponible para el acceso de los estudiantes que no pudieron entrar a la sesión por problemas de conexión o capacidad de sus dispositivos.